## HOW TO LOGIN TO IPARTICIPATE AND CHOOSE PREFERENCING

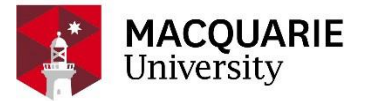

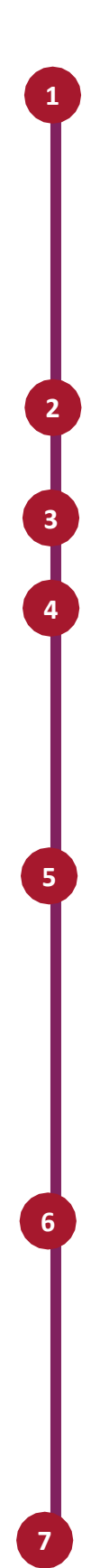

## Go to the URL:

https://iparticipate.mq.ed u.au/soniaonline/

Choose the Macquarie School of Education on the list shown.

Once the website opens. On the top of the page. Enter your **Student ID** and **Password.** 

Click on the **Placements** tab.

Then click on the purple **Preference** button.

If you have uploaded all your required checks and the WIL Team has cleared the checks, you will be eligible to view the list of schools available for preferencing. Click on the **Expand** button on each School site to see placement details.

The Select button will show where the lock button is if all checks have been cleared to add the placement to your preference list. Please choose carefully as the system has difficulty if you try to change your chosen preference.

Before clicking **Save**, ensure you have chosen the correct order of preference. Then Click **Save** to finalise your list. Please note you cannot update your preferences once you click **Save**.

1 Web url https://iparticipate.mq.edu.au/soniaonline/ Welcome to iParticipate > Allied Health Chiropractic > MD Macquarie > Allied Health Physiotherapy > Macquarie School of Education Allied Health Post Graduate Psychology 
 PACE Version: 2019.3.0.117 Sign In Forgot your pass Username: Welcome to the Macquarie 2001 of Education PARTICIPATE is used to ma ents for the various education programs which are offered at Macquarie University. These include: Early Childh Primary
 Secondary; and
 Postgraduate Special Education
Your username and password is your Macquarie OneID. 📕 · 🚳 🖻 Home Placements Forms My Details Checks History Documents Calendar 2

| Australia Street Infants School 0 | 5/10/2021 - 5/21/2021 | 2 | 15 miles | 2  | ▼ Expand |   |
|-----------------------------------|-----------------------|---|----------|----|----------|---|
| Banksia Read Public School 0      | 5/10/2021 - 5/21/2021 |   | 11 miles | 2  | Tepand   |   |
| Barker College Juniar School 0    | 5/10/2021 - 5/21/2021 | 2 | 9 miles  | 12 | Topand   | 5 |
| Barnier Public School 0           | 5/10/2021 - 5/21/2021 | 2 | 6 miles  | 12 | ₩ Expand |   |
| Beaument Hills Public School 0    | 5/10/2021 - 5/21/2021 | 2 | 5 mies   | 2  | - Expand |   |

|   | S1 2021 - Practice of Teaching: Inclusive Education - 10 Days - Secondary                                                                                                 | r). |                         |           |           |    | QB        | tada 📷 Preferences 📷 Tame        |
|---|----------------------------------------------------------------------------------------------------|-----|-------------------------|-----------|-----------|----|-----------|----------------------------------|
|   |                                                                                                    |     |                         |           |           |    |           | Preferences                      |
|   |                                                                                                    |     |                         | Continued |           |    |           | Selected Preferences             |
| l | Grammonad Early Education Contro North Ryde<br>You have not parade all checks required by this site                                                                       | 0   | 12/26/2022 - 12/26/2022 | -1        | 6 miles   | 80 | B Looked  | Selected Preference 6 by changes |
|   | Pottpulle Gummuts Preschool and Childcare Centre<br>You have not passed all checks required by this site                                                                  | 0   | 12/20/2022 - 12/26/2022 | -1        |           |    | a Locked  | Rank Ste                         |
|   | Address                                                                                                    |     |                         |           |           |    |           | 2                                |
|   | Director<br>Line (Director)                                                                                                    |     |                         |           |           |    |           | 3                                |
|   | Mandatory Checks                                                                                                    |     |                         |           |           |    |           | 3                                |
|   | Chiel Protestania Repensione Code et Conduct<br>Indentylusia: Contenti conduct<br>Adentylusia: Contention annoversing 2013<br>Biologica Vieta Adento Code commencing 2020 |     |                         |           |           |    |           | Sever © To greekeense saver      |
|   | 3 Bears' Cottage Early Education Service - Coffs Harbour<br>You have not passed all checks required by this site                                                          | 0   | 12/20/2022 - 12/28/2022 | .4        | 275 miles | 20 | G Littled |                                  |
|   | A22 Early Learning Centre<br>You have not paraid all checks required by this lite                                                                                         | 0   | 12/20/2022 - 12/26/2022 |           | 6 miles   | 20 | A Locked  |                                  |
|   | Example Primary School (fer testing)                                                                                                    | 0   | 12/20/2022 - 12/26/2022 | 1         | 7 miles   | 12 | Blacked   |                                  |